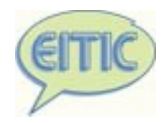

# Introduction à AWSTATS

**Olivier FONTÈS et Edouard PUTZ** 

Eitic

EITIC - Solutions et Services en Logiciels Libres - www.eitic.fr

# Table des matières

| 1.Introduction :                                        | 3  |
|---------------------------------------------------------|----|
| Qu'est-ce qu'AWSTATS :                                  | 3  |
| Description sommaire des fonctionalités :               | 3  |
| 2. Création d'un jeu de statistiques depuis alternC :   | 3  |
| Que nous faut-il :                                      | 3  |
| Création du/des compte/s :                              | 3  |
| Création du jeu de statistiques :                       | 4  |
| 3.Avant d'aller plus loin :                             | 5  |
| 4.Description des rubriques d'AWSTATS :                 | 6  |
| Vue générale :                                          | 6  |
| Barre d'en-tête :                                       | 7  |
| Résumé :                                                | 7  |
| Quand                                                   | 8  |
| Historique mensuel:                                     | 8  |
| Statistiques par jour du mois :                         | 9  |
| Statistiques movenne par jour de la semaine :           | 10 |
| Statistiques moyenne par heure de la journée :          | 11 |
| Qui :                                                   | 11 |
| Classement des visiteurs par domaine et par pays :      | 11 |
| Classement des visiteurs par nom de machine ou par ip : | 12 |
| Visites de robots/spiders :                             | 12 |
| Navigation :                                            | 12 |
| Durée des visites :                                     | 12 |
| Types de fichiers téléchargés :                         | 13 |
| Classement des pages les plus téléchargées :            | 13 |
| Système d'exploitation des visiteurs :                  | 13 |
| Navigateurs des visiteurs :                             | 13 |
| Origine/Referer:                                        | 14 |
| Connexion par origine :                                 | 14 |
| Phrase clés et mots clés :                              | 14 |
| Autres :                                                | 15 |
| Divers :                                                | 15 |
| Codes status HTTP :                                     | 15 |
| 5.Conclusion                                            | 15 |

# 1.Introduction :

## **Qu'est-ce qu'AWSTATS :**

AWSTATS est un outil d'analyse de fichiers journaux du serveur web apache : il permet une analyse complète des connexions à un site web, de façon graphique et conviviale.

## Description sommaire des fonctionalités :

AWSTATS permet un affichage mois par mois, des statistiques concernant les page visitées du site, ainsi que la configuration des clients qui s'y sont connectés en donnant un relevé des navigateurs et système d'exploitation utilisés par les clients.

#### 2. Création d'un jeu de statistiques depuis alternC : Menu kimbo

## Que nous faut-il :

Pour pouvoir accéder à awstats sur le serveur alternc, nous devons tout d'abord créer un ou plusieurs couples « nom d'utilisateur/mot de passe » qui serviront à protéger la confidentialité de nos statistiques. Pour cette documentation nous utiliserons le compte de tests « Kimbo », sur le serveur farafina, net.

#### Création du/des compte/s :

Dans un premier temps, la création du compte d'utilisateur. Cela se passe dans la rubrique « Statistiques web ». Ce qui aura pour effet d'afficher sur le bureau - Gérer les utilisateurs autorisés AlternC la liste des jeux de - Créer un jeu de statistiques statistiques qui pour le moment est

vide. Depuis cette page nous pourrons gérer les utilisateurs accédant aux statistiques ainsi que les différents ieux de statistiques. Pour ajouter un premier utili

La liste des utilisateurs autorisés étant vide, il est normal que nous n'en voyions aucun pour le moment. Nous pouvons par contre créer un nouvel utilisateur pour accéder à nos statistiques depuis ici.

| sateur , nous allons sélectio | nner « Gérer les utilisateurs autorisés ». |  |
|-------------------------------|--------------------------------------------|--|
| utilisateurs autorisés        | Liste des utilisateurs autorisés           |  |

| Nom             | kimbo 🗾 |  |
|-----------------|---------|--|
| Mot de passe    |         |  |
| Créer cet utili | ateur.  |  |

# Liste des utilisateurs autorisés

| Nom             | kimbo 🗾 km |  |
|-----------------|------------|--|
| Mot de passe    | k99m       |  |
| Créer cet utili | ateur.     |  |

Nous devons donner un nom à notre utilisateur. Celui-ci devra commencer par le nom d'utilisateur AlternC.

Puis nous devons aussi choisir un mot de passe.

Une fois ceci fait, nous validons en actionnant le bouton

« Créer cet utilisateur ».

# Liste des jeux de statistiques

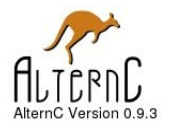

Domaines

Comptes Mails fidafrique.eu.org

Comptes FTP

Listes de discussion

Gestionnaire de fichiers Statistiques Web

Répertoires protégés

Bases de données

Afficher les quotas

Admin SQL

Aide en ligne

Configuration Se déconnecter

MySQL

Héberger un domaine fidafrique.eu.org

utilisateur

Après l'ajout de l'utilisateur, nous voyons dans la liste des utilisateurs autorisés apparaître

nouvel

notre

« kimbo\_km ».

# Liste des utilisateurs autorisés

| Nom              | kimbo _ |  |
|------------------|---------|--|
| Mot de passe     |         |  |
| Créer cet utilis | sateur. |  |

#### Le compte utilisateur a été créé avec succès

#### Nom

Changer le mot de passe kimbo\_km

Supprimer les comptes cochés

#### Création du jeu de statistiques :

Nous pouvons maintenant créer le jeu de statistiques.

La création du jeu de statistiques se fait depuis la rubrique « Statistiques web »

Actuellement, aucun jeu de statistique n'est créé, nous n'avons donc rien dans la liste des jeux. Pour créer notre premier jeu de statistiques, nous devons choisir le lien « Créer un jeu de statistiques », qui nous emmenera au formulaire de création de jeu de statistiques suivant :

Le formulaire de création du jeu de statistiques nous propose de choisir parmi les domaines que nous avons enregistrés sous notre nom. Nous devons donc choisir sur quel nom de domaine seront réalisées les statistiques. Créer un jeu de statistiques

| Nom de domaine          | www.fidafrique.eu.org |
|-------------------------|-----------------------|
| Utilisateurs autorisés  | kimbo_km              |
| Créer ce jeu de statist | iques                 |

Nous devons désigner au moins un utilisateur qui aura le droit d'accéder à ces statistiques. Nous pouvons sélectionner celui-ci en le surlignant. Si plusieurs utilisateurs doivent être sélectionnés, nous le ferons en maintenant la touche <CTRL> enfoncée.

# Liste des jeux de statistiques

Gérer les utilisateurs autorisés

- Créer un jeu de statistiques

#### Le jeu de statistiques a été créé avec succès

Nom de domaine Allowed Users Voir

Modifier www.fidafrique.eu.org kimbo km Voir

Effacer les statistiques cochées

Prêt? Alors activons le bouton « Créer ce jeu de statistiques ».

Et voilà! Notre jeu de statistiques est créé, nous le retrouvons dans la liste des jeux de statistiques.

À tout moment, nous pourrons le modifier en activant le lien modifier.

Pour voir notre jeu, nous pouvons activer le lien « Voir ». Mais avant parcourons le paragraphe suivant.

# 3.Avant d'aller plus loin :

Avant de poursuivre et de visualiser nos statistiques, nous devrons attendre quelques heures voire quelques jours pour que les visites réalisées par les internautes commencent à produire des statistiques visibles. AWSTATS parcours chaque nuit les fichiers journaux du serveur web apache pour mettre en forme et stocker les statistiques de l'avant-veille.

## 4.Description des rubriques d'AWSTATS :

Awstats comprend un grand nombre de rubriques qui renseignent l'utilisateur sur les activités des visiteurs de notre site web.

Cette partie nous permettra de détailler chacune de ces rubriques pour connaître la nature et la teneur de son contenu.

Nous pouvons accéder à nos statistiques depuis notre bureau AlternC. Le nom d'utilisateur et le mot de passe que nous avons créés nous seront demandés pour y accéder, même si nous avons déjà ouvert le bureau AlternC.

## Vue générale :

AWSTATS se présente en une seule page affichant toutes les rubriques de statistiques en continu; sur la gauche se situe un menu permettant d'accéder aux différentes rubriques.

| Statistiques de:         |                          | - 07 No.            |           | 04:41     |             |                  |        |         |          |          |      |            | 1                     |      | Powered B | У        |
|--------------------------|--------------------------|---------------------|-----------|-----------|-------------|------------------|--------|---------|----------|----------|------|------------|-----------------------|------|-----------|----------|
| www.fidafrique.eu.org    | Demiere mise a jour      | 27 NO               | 2005      | -04:41    |             |                  |        |         |          |          |      | 1          | $\leq$ /              | 1    |           |          |
|                          | Distant and the second   | New                 | -         | 1 000     |             | -                |        |         |          |          | N    |            |                       |      | ILTERNU   |          |
| Résumé                   | Periode d'analyse:       | INOV                |           | 200       | )5 <u>–</u> | OK               |        |         |          |          |      |            |                       |      |           |          |
| Quand:                   |                          |                     |           |           |             |                  |        |         |          |          |      |            |                       | _    |           |          |
| Historique mensuel       |                          |                     |           | Béa       |             |                  |        |         |          |          |      |            |                       |      |           |          |
| Jours du mois            |                          |                     |           | nes       | ume         |                  |        |         |          |          |      |            |                       |      |           |          |
| Jours de la semaine      | Période d'analyse        | Mois Nov 2005       |           |           |             |                  |        |         |          |          |      |            |                       |      |           |          |
| Heures                   | Première visite          | 21 Nov 2005 - 1     | 13:33     |           |             |                  |        |         |          |          |      |            |                       |      |           |          |
| Qui:                     | Dernière visite          | 25 Nov 2005 - 0     | 06:16     |           |             |                  |        |         |          |          |      |            |                       |      |           |          |
| Pays                     |                          | Visiteurs diff      | férents   |           | Vi          | ites             |        |         | Pages    |          |      | Hi         | s                     |      | Bande n   | assante  |
| Liste complète           |                          | r biodio di         | oronio    |           |             | 0                |        |         | 20       |          |      | ~          | •                     |      | CE 9      | 2 Ko     |
| Hötes                    | Trafic 'vu' *            |                     |           |           | Evisit      | 9<br>No Avio ito |        | (0.00   | 20       | (in ite) |      | 20         | )<br>A de line iten ( |      | (7.24 K   | o NO     |
| Liste complète           |                          |                     |           | 1         | 1.5 V 5 10  | es/visite        | uŋ     | (2.22   | pagesn   | /sile)   | -    | o. I I Ind | svisitej              | _    | (7.51 N   | Svisite) |
| Derniere visite          | Trafic 'non vu' *        |                     |           |           |             |                  |        |         | 4        |          |      | 4          |                       |      | 245 O     | ctets    |
| Adresses IP non résolues |                          |                     |           |           |             |                  |        |         |          |          |      |            |                       |      |           |          |
| Visiteurs Robots/Spiders | * Le trafic 'non vu' est | le trafic généré pa | ar les ro | obots, ve | ers ou r    | éponses          | S HTTP | avec co | ode reto | urspéc   | ial. |            |                       |      |           |          |
| Liste complete           |                          |                     |           |           |             |                  |        |         |          |          |      |            |                       |      |           |          |
| Derniere visite          |                          |                     |           |           |             |                  |        |         |          |          |      |            |                       |      |           |          |
| Navigation:              |                          |                     | His       | torique   | e men       | suel             |        |         |          |          |      |            |                       |      |           |          |
| Duree des visites        |                          |                     |           |           |             |                  |        |         |          |          |      |            |                       |      |           |          |
| Pages wee                |                          |                     |           |           |             |                  |        |         |          |          |      |            |                       |      |           |          |
| Tayes vues               |                          |                     |           |           |             |                  |        |         |          |          |      | d di       |                       |      |           |          |
| El Este compete          |                          |                     |           |           |             |                  |        |         |          |          |      |            |                       |      |           |          |
| Sortia                   |                          |                     |           |           |             |                  |        |         |          |          |      |            |                       |      |           |          |
| Systèmes exploitation    |                          |                     |           |           |             |                  |        |         |          |          |      |            |                       |      |           |          |
| Versions                 |                          |                     |           |           |             |                  |        |         |          |          |      |            |                       |      |           |          |
| 🗉 Inconnu                |                          | Jan                 | Fév       | Mar       | Avr         | Mai              | Juin   | Juil    | Août     | Sep      | Oct  | Nov        | Déc                   |      |           |          |
| Navigateurs              |                          | 2005                | 2005      | 2005      | 2005        | 2005             | 2005   | 2005    | 2005     | 2005     | 2005 | 2005       | 2005                  |      |           |          |
| ☑ Versions               |                          |                     |           |           |             |                  |        |         |          |          |      |            |                       |      |           |          |
| J Inconnu                |                          |                     |           | Visiteur  | s           |                  |        | -       |          |          |      |            |                       |      |           |          |
| Origine/Referer:         |                          | Mois                |           | différent | ts          | Visit            | es     | Pa      | ages     |          | Hits | Bai        | ide pass              | ante |           |          |
| Origine de la connexion  |                          | Jan 2005            |           | 0         |             | 0                |        |         | 0        |          | 0    |            | 0                     |      |           |          |
| Moteurs de recherche     |                          | 5411 2005           |           | č         |             |                  |        |         | ~        |          | č    |            | č                     |      |           |          |
| Sites référenceurs       |                          | FeV 2005            |           | 0         |             | 0                |        |         | 0        |          | 0    |            | 0                     |      |           |          |
| Recherche                |                          | Mar 2005            |           | 0         |             | 0                |        |         | 0        |          | 0    |            | 0                     |      |           |          |
| Phrases clés             |                          | Avr 2005            |           | 0         |             | 0                |        |         | 0        |          | 0    |            | 0                     |      |           |          |
|                          |                          | Mai 2005            |           | 0         |             | 0                |        |         | 0        |          | 0    |            | 0                     |      |           |          |
| Autres:                  |                          | luin 2005           |           | õ         |             | ~                |        |         | -        |          | 0    |            | 0                     |      |           |          |
| Divers                   |                          | Juin 2005           |           | 0         |             | 0                |        |         | 0        |          | U    |            | 0                     |      |           |          |
| Codes Status HTTP        |                          | Juil 2005           |           | 0         |             | 0                |        |         | 0        |          | 0    |            | 0                     |      |           |          |
| Pages non trouvées       |                          | Aout 2005           |           | 0         |             | 0                |        |         | 0        |          | 0    |            | 0                     |      |           |          |
|                          |                          | Sep 2005            |           | 0         |             | 0                |        |         | 0        |          | 0    |            | 0                     |      |           |          |
|                          |                          | Oct 2005            |           | 0         |             | 0                |        |         | 0        |          | 0    |            | 0                     |      |           |          |

#### Le menu se découpe en 5 sous-rubriques:

- Quand :
- Qui :
- Navigation :
- Origine/Referer :
- Autres :

#### Barre d'en-tête :

La barre d'en-tête permet la sélection par mois d'une année sélectionnez le mois et l'année pour lesquels vous souhaitez visualiser

 Demière mise à jour:
 27 Nov 2005 - 04:41

 Période d'analyse:
 Nov
 2005 - OK

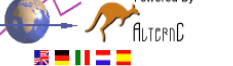

les statistiques puis validez ce choix en appuyant sur le bouton « OK ».

Attention : l'analyse détaillée pour une année complète n'est pas disponible sur le serveur d'hébergement mutualisé : elle requerrait beaucoup trop de CPU, c'est à dire qu'elle ferait trop travailler le serveur et pénaliserait lourdement les connexions au serveur.

## Résumé :

| Résumé            |                      |                                    |                                  |                                 |                                     |  |  |  |  |  |
|-------------------|----------------------|------------------------------------|----------------------------------|---------------------------------|-------------------------------------|--|--|--|--|--|
| Période d'analyse | Mois Nov 2005        |                                    |                                  |                                 |                                     |  |  |  |  |  |
| Première visite   | 21 Nov 2005 - 13:33  |                                    |                                  |                                 |                                     |  |  |  |  |  |
| Dernière visite   | 25 Nov 2005 - 06:16  |                                    |                                  |                                 |                                     |  |  |  |  |  |
|                   | Visiteurs différents | Visites                            | Pages                            | Hits                            | Bande passante                      |  |  |  |  |  |
| Trafic 'vu' *     | 6                    | <b>9</b><br>(1.5 visites/visiteur) | <b>20</b><br>(2.22 pages/visite) | <b>28</b><br>(3.11 hits/visite) | <b>65.83 Ko</b><br>(7.31 Ko/visite) |  |  |  |  |  |
| Trafic 'non vu' * |                      |                                    | 4                                | 4                               | 245 Octets                          |  |  |  |  |  |

\* Le trafic 'non vu' est le trafic généré par les robots, vers ou réponses HTTP avec code retour spécial.

Le résumé affiche un rapide abrégé des statistiques du mois sélectionné, intégrant les dates de première et dernière visite.

Le trafic « vu » est le trafic qui génère l'affichage d'une page web.

Le trafic « non vu » résulte de l'utilisation de redirection par exemple. C'est à dire qu'il ne génére pas dans le navigateur l'affichage direct d'une page web.

Les visiteurs différents sont en réalité le nombre d'ordinateurs depuis lesquels le site a été visité, si par exemple, des personnes se sont connectées depuis un réseau privé, il y a toutes les chances pour que celles-ci soient vues comme un seul et même visiteur.

Les visites précisent le nombre de fois ou le site a été consulté, une visite est une nouvelle connexion au site. Les chargements de chaque page ne sont pas enregistrés ici. Le chiffre entre parenthèses, indique le nombre moyen de visites réalisé par chaque visiteur.

Les pages donnent le nombre total de pages web téléchargées et, entre parenthèses, combien de pages en moyenne ont été chargées par visite.

Les hits indiquent le nombre de liens cliqués lors des différentes visites et, entre parenthèses, le nombre de hits réalisés en moyenne pour chaque visite. Le fait de visiter une page, puis de revenir à la page précédente = 2 hits.

Enfin la bande passante, décrit le nombre d'octets qui ont été chargés en Ko, Mo Go ou To en fonction de la quantité et, entre parenthèses, la moyenne pour chaque visite.

## Quand

#### Historique mensuel :

L'historique mensuel relate mois par mois, les statistiques de consultation du site web, d'abord sous la forme d'un histogramme puis sous la form d'un tableau permettant de visualiser précisément les chiffres pour chaque mois.

Par exemple pour novembre 2005 :

7 visiteurs ont réalisé 11 visites pendant lesquelles ils ont vu 33 pages et cliqué sur 41 liens, ce qui a généré un trafic de 66,06 Ko.

| Jan<br>2005Fév<br>2005Mar<br>2005Avr<br>2005Mai<br>2005Juil<br>2005Août<br>2005Sep<br>2005Oct<br>2005Nov<br>2005Déc<br>2005MoisVisiteurs<br>différentsVisitesPagesHitsBande passanteJan 2005000000 |
|----------------------------------------------------------------------------------------------------|
| JanFévMarAvrMaiJuinJuinAoûtSepOctNovDéc200520052005200520052005200520052005200520052005MoisVisiteurs<br>différentsVisitesPagesHitsBande passanteJan 200500000                                      |
| MoisVisiteurs<br>différentsVisitesPagesHitsBande passanteJan 200500000Si w 200500000                                                                                                    |
| Jan 2005 0 0 0 0 0                                                                                                    |
|                                                                                                    |
| Fev 2005 0 0 0 0 0                                                                                                    |
| Mar 2005 0 0 0 0 0                                                                                                    |
| Avr 2005 0 0 0 0 0                                                                                                    |
| Mai 2005 0 0 0 0 0                                                                                                    |
| Juin 2005 0 0 0 0 0                                                                                                    |
| Juil 2005 0 0 0 0 0                                                                                                    |
| Août 2005 0 0 0 0 0                                                                                                    |
| Sep 2005 0 0 0 0 0                                                                                                    |
| Oct 2005 0 0 0 0 0                                                                                                    |
| Nov 2005 7 11 33 41 66.06 Ko                                                                                                    |
| Déc 2005 0 0 0 0 0                                                                                                    |
| Total 7 11 33 41 66.06 Ko                                                                                                    |

#### Statistiques par jour du mois :

La rubrique suivante affiche le nombre de visites et les statistiques qui s'y rapportent par jour du mois sélectionné. Les jours, sur fond grisé, représentent les samedis et les dimanches.

L'affichage est réalisé d'abord sous la forme d'un histogramme puis ensuite sous la forme d'un tableau donnant plus précisément les chiffres pour chaque jour du mois.

Par exemple, le 23 novembre, il y a eu 2 visiteurs qui ont vu 9 pages en actionnant 13 liens, ce qui a généré un trafic de 133 Octets.

|                   | Jour        | sdu mois                       |               |              |                                |                         |
|-------------------|-------------|--------------------------------|---------------|--------------|--------------------------------|-------------------------|
|                   |             |                                |               |              |                                |                         |
| 01 02 03 04 05 06 | 07 08 09 10 | 11 12 13 14<br>Nov Nov Nov Nov | 15 16 17 18 ' | 9 20 21 22 2 | 3 24 25 26 27<br>v Nav Nav Nav | 28 <b>29</b> 30 Moyenne |
|                   |             |                                |               |              |                                |                         |
|                   | Jour        | Visites                        | Pages         | Hits         | Bande passante                 |                         |
|                   | 01 Nov 2005 | 0                              | 0             | 0            | 0                              |                         |
|                   | 02 Nov 2005 | 0                              | 0             | 0            | 0                              |                         |
|                   | 03 Nov 2005 | 0                              | 0             | 0            | 0                              |                         |
|                   | 04 Nov 2005 | 0                              | 0             | 0            | 0                              |                         |
|                   | 05 Nov 2005 | 0                              | 0             | 0            | 0                              |                         |
|                   | 06 Nov 2005 | 0                              | 0             | 0            | 0                              |                         |
|                   | 07 Nov 2005 | 0                              | 0             | 0            | 0                              |                         |
|                   | 08 Nov 2005 | 0                              | 0             | 0            | 0                              |                         |
|                   | 09 Nov 2005 | 0                              | 0             | 0            | 0                              |                         |
|                   | 10 Nov 2005 | 0                              | 0             | 0            | 0                              |                         |
|                   | 11 Nov 2005 | 0                              | 0             | 0            | 0                              |                         |
|                   | 12 Nov 2005 | 0                              | 0             | 0            | 0                              |                         |
|                   | 13 Nov 2005 | 0                              | 0             | 0            | 0                              |                         |
|                   | 17 Nov 2005 | 0                              | 0             | 0            | 0                              |                         |
|                   | 18 Nov 2005 | 0                              | 0             | 0            | 0                              |                         |
|                   | 19 Nov 2005 | 0                              | 0             | 0            | 0                              |                         |
|                   | 23 Nov 2005 | 2                              | 9             | 13           | 133 Octets                     |                         |
|                   | 24 Nov 2005 | 2                              | 2             | 2            | 38 Octets                      |                         |
|                   | 25 Nov 2005 | 1                              | 1             | 1            | 19 Octets                      |                         |
|                   | 20 NOV 2005 | 2                              | 13            | 0            | 235 Octers                     |                         |
|                   | 27 NOV 2005 | 0                              | 0             | 0            | 0                              |                         |
|                   | 29 Nov 2005 | 0                              | 0             | 0            | 0                              |                         |
|                   | 30 Nov 2005 | 0                              | õ             | 0            | ő                              |                         |
|                   | Movenne     | 0.38                           | 1.14          | 1.41         | 2.28 Ko                        |                         |
|                   | Total       | 11                             | 33            | 41           | 66.06 Ko                       |                         |
|                   |             |                                |               |              |                                |                         |

#### Statistiques moyenne par jour de la semaine :

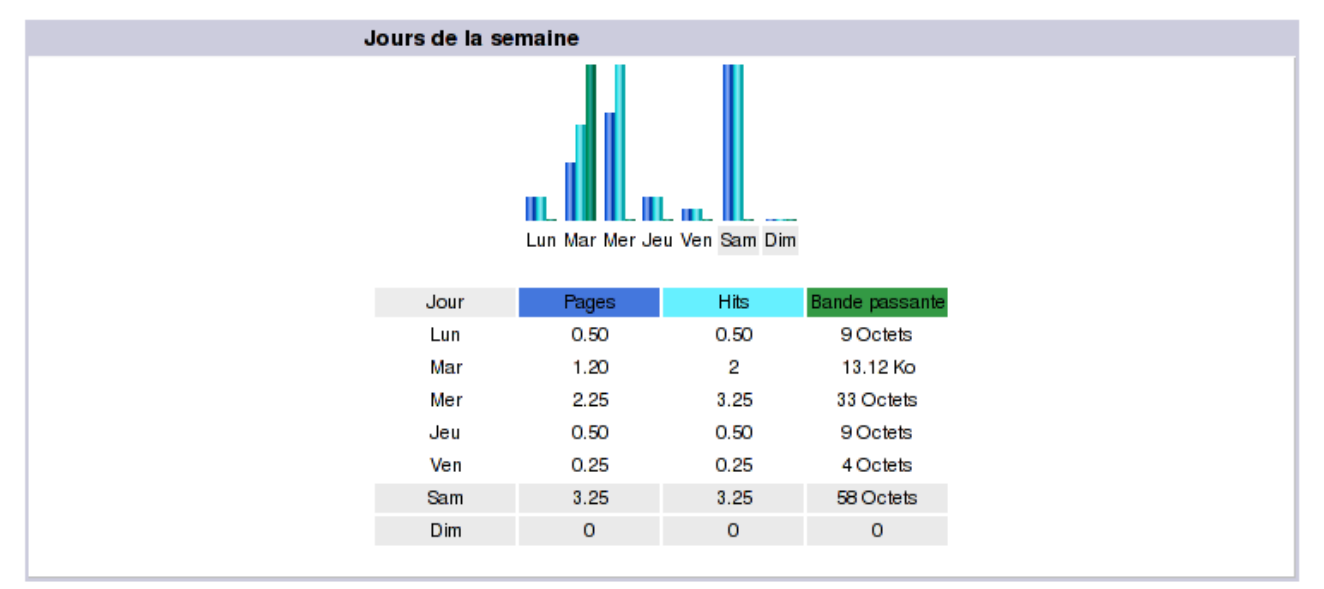

L'affichage des statistiques par jour de la semaine, donne le trafic moyen par jour de la semaine, en réalisant une moyenne des visites pour tous les lundis du mois, puis pour tous les mardi, etc ...

L'affichage se présente encore une fois d'abord sous la forme d'un histogramme puis sous la forme d'un tableau affichant:

- Le nombre de pages visitées en moyenne pour chaque jour
- · Le nombre moyen de hits pour chaque jour
- La bande passante consommée par jour

Par exemple, dans notre cas, le pic de visites -en terme de nombre de pages téléchargéesest plutot le samedi, par contre, la consommation de bande passante est plus importante le mardi.

#### Statistiques moyenne par heure de la journée :

Comme pour les statistiques par jour de la semaine, les statistiques par heure de la journée sont le résultat d'une moyenne des statistiques du site pour chaque tranche horaire d'une heure.

Présentées, d'abord sous la forme d'un histogramme, puis sous la forme d'un tableau de valeurs. Elle donne, dans notre exemple, les informations suivantes :

Le pic du nombre de page téléchargées se situe dans la tranche de 13h et que par contre le trafic généré voit son apogée plutot dans la tranche des 18 heures.

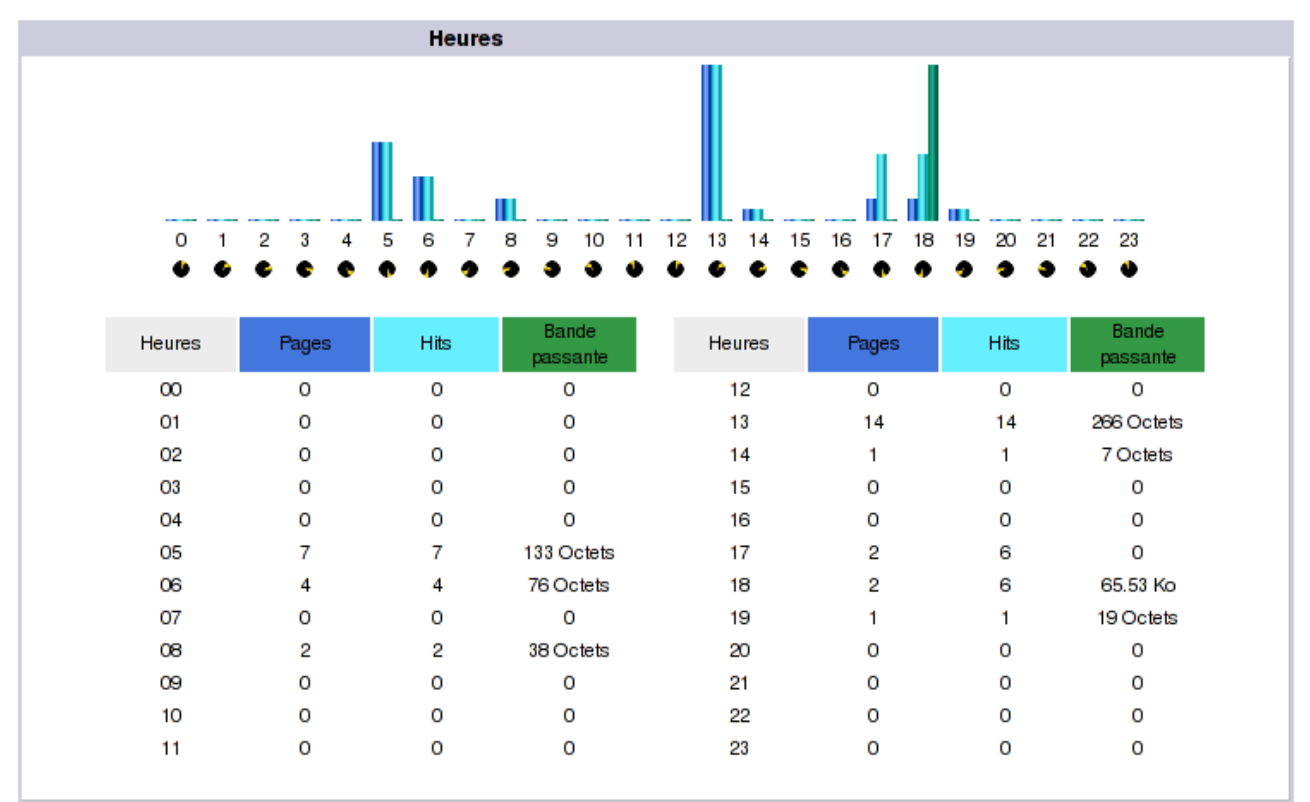

#### Qui :

#### Classement des visiteurs par domaine et par pays :

Le classement des visiteurs par domaine ou pays affiche dans l'ordre décroissant du nombre de pages téléchargées, le nombre de pages, le nombre de hits et la bande passante mobilisée par domaine et ou par pays.

L'origine est déduite à partir du nom résolu du client. Ces données ne sont pas d'un fiabilité exemplaire, puisque l'extension « .net » est considérée comme faisant partie d'un pays nommé network.

Par ailleurs, les adresses pour lesquelles une résolution de noms aurait échouée sont classées dans la catégorie Inconnu.

|   | Domaines/pays visiteurs (Top 200) - Liste complète |     |       |      |                |  |  |  |  |  |
|---|----------------------------------------------------|-----|-------|------|----------------|--|--|--|--|--|
|   | Domaines/P                                         | ays | Pages | Hits | Bande passante |  |  |  |  |  |
| ۹ | Network                                            | net | 26    | 26   | 482 Octets     |  |  |  |  |  |
| ? | Inconnu                                            | ip  | 5     | 13   | 65.55 Ko       |  |  |  |  |  |
|   | France                                             | fr  | 2     | 2    | 38 Octets      |  |  |  |  |  |

#### Classement des visiteurs par nom de machine ou par ip :

Le classement des visiteurs par nom de machine ou par ip affiche dans l'ordre décroissant des pages téléchargées, la liste des noms de domaines 'ou à défaut des adresses IP) d'où les clients se sont connectés.

Une colonne « Dernière visite » indique la date et heure de la dernière connexion pour le client correspondant.

| Hôtes (Top 200) - Liste complète - Dernière visite - Adresses IP non résolues |       |      |                |                     |  |  |  |  |  |  |  |
|-------------------------------------------------------------------------------|-------|------|----------------|---------------------|--|--|--|--|--|--|--|
| Hôtes : 4 Connus, 3 Inconnus (IP non résolue) - 7 Visiteurs différents        | Pages | Hits | Bande passante | Dernière visite     |  |  |  |  |  |  |  |
| Ins-th2-5f-81-56-229-182.adsl.proxad.net                                      | 24    | 24   | 456 Octets     | 26 Nov 2005 - 13:43 |  |  |  |  |  |  |  |
| 196.207.218.82                                                                | 2     | 6    | 0              | 23 Nov 2005 - 17:21 |  |  |  |  |  |  |  |
| 196.207.234.28                                                                | 2     | 6    | 65.53 Ko       | 22 Nov 2005 - 18:08 |  |  |  |  |  |  |  |
| home.eitic.fr                                                                 | 2     | 2    | 38 Octets      | 21 Nov 2005 - 13:34 |  |  |  |  |  |  |  |
| Ins-bzn-28-82-254-208-8.adsl.proxad.net                                       | 1     | 1    | 7 Octets       | 26 Nov 2005 - 14:12 |  |  |  |  |  |  |  |
| inzu.nkurunziza.net                                                           | 1     | 1    | 19 Octets      | 22 Nov 2005 - 08:07 |  |  |  |  |  |  |  |
| 84.4.58.84                                                                    | 1     | 1    | 19 Octets      | 24 Nov 2005 - 08:59 |  |  |  |  |  |  |  |

#### Visites de robots/spiders :

Les visites de robots sont affichées dans cette rubrique.

| Vis | siteurs Robots/Spiders (Top 20 | D) - Liste | complète | <ul> <li>Dernière v</li> </ul> | risite |                |                 |
|-----|--------------------------------|------------|----------|--------------------------------|--------|----------------|-----------------|
|     | 0 robots différent             | s*         |          |                                | Hits   | Bande passante | Dernière visite |
|     |                                |            |          |                                |        |                |                 |

\* Les robots présentés ici sont à lorigine de hits ou de traffic 'non vus' par les visiteurs donc non représentés dans les autres tableaux.

Qu'est ce qu'un robot? Un robot est un programme mis en oeuvre généralement par un moteur de recherche pour indexer le contenu des pages d'un site. Les robots parcourent les sites web pour alimenter leur base de données et ainsi permettre une tenue à jour des moteurs de recherche.

#### Navigation :

#### Durée des visites :

L'affichage de la durée des visites calcule d'abord la durée moyenne des visites puis présente, sous forme d'un tableau, le nombre de visites et le pourcentage que celles-ci représentent par rapport au total des visites classées par durée de 0-30 s à 1h et plus.

Le pourcentage de visites inconnues représente les visites dont le temps n'a pu être mesuré.

| Durée des visites           |         |             |
|-----------------------------|---------|-------------|
| Visites: 11 - Moyenne: 35 s | Visites | Pourcentage |
| 0s-30s                      | 6       | 54.5 %      |
| 30s-2mn                     | 3       | 27.2 %      |
| 2mn-5mn                     |         |             |
| 5mn-15mn                    |         |             |
| 15mn-30mn                   |         |             |
| 30mn-1h                     |         |             |
| 1h+                         |         |             |
| Inconnu                     | 2       | 18.1 %      |

#### Types de fichiers téléchargés :

Les types de fichiers téléchargés sont affichés dans l'ordre décroissant des téléchargement; il ne s'agit pas des fichiers proprement dits mais des types de fichiers classés en fonction de leur extension (la chaine de caractère située après le «.» dans le nom du fichier). Les statistiques concernant le type de fichier sont comptabilisées en nombre de hit (demande de fichier par le navigateur) et en bande passante mobilisée.

|      |      | Types de fichiers                |      |             |                |             |
|------|------|----------------------------------|------|-------------|----------------|-------------|
|      |      | Types de fichiers                | Hits | Pourcentage | Bande passante | Pourcentage |
| 1    | html | HTML or XML static page          | 32   | 78 %        | 53.70 Ko       | 81.2 %      |
|      | css  | Cascading Style Sheet file       | 4    | 9.7 %       | 4.09 Ko        | 6.1 %       |
| - 56 | png  | Image                            | 4    | 9.7 %       | 8.25 Ko        | 12.4 %      |
| *    | php  | Dynamic Html page or Script file | 1    | 2.4 %       | 19 Octets      | 0%          |

#### Classement des pages les plus téléchargées :

Après avoir vu les types de fichiers les plus téléchargés, nous voyons maintenant les fichiers eux-même les plus téléchargés, classés par nombre de pages vues.

L'adresse de la page est indiquée après le « / », le « / » représente le nom de domaine, ici par exemple « /index,php » indique une visite de la page « www.fidafrique.eu.org/index,php ».

| Pages                     | URL (Top 200 | l) - Liste comp | lète - Entrée | - Sortie |          |
|---------------------------|--------------|-----------------|---------------|----------|----------|
| 4 pages différentes       | Pages vues   | Taille moyenne  | Entrée        | Sortie   |          |
| 1                         | 28           | 18 Octets       | 8             | 7        |          |
| /tech-forum/maillist.html | 2            | 13.24 Ko        |               | 2        |          |
| /tech-forum/threads.html  | 2            | 13.36 Ko        | 2             |          |          |
| /index.php                | 1            | 19 Octets       | 1             |          | <b>F</b> |

#### Système d'exploitation des visiteurs :

L'affichage des systèmes d'exploitation des visiteurs permet de connaître la nature du système d'exploitation utilisé par l'ordinateur des visiteurs. Dans notre cas, les ordinateurs sous Linux sont majoritaires, dans la réalité, les proportions sont largement inverses.

|          | Systèmes exploitation (Top 10) - Liste complète/Versions - Inconnu |      |             |
|----------|--------------------------------------------------------------------|------|-------------|
|          | Systèmes exploitation                                              | Hits | Pourcentage |
| Δ        | Linux                                                              | 21   | 51.2 %      |
| <b>1</b> | Windows                                                            | 20   | 48.7 %      |

#### Navigateurs des visiteurs :

De même que pour le système d'exploitation des visiteurs, une autre information importante est la connaissance du navigateur qu'ils utilisent, cette indication est précieuse. Elle incite à réaliser des tests d'affichage de notre site avec ces navigateurs pour tester la compatibilité et ainsi rendre notre site plus accessible.

|   | Navigateurs (Top 10) - Liste complète/Versions - Inconnu |            |      |             |
|---|----------------------------------------------------------|------------|------|-------------|
|   | Navigateurs                                              | Aspirateur | Hits | Pourcentage |
| ۲ | FireFox                                                  | Non        | 33   | 80.4 %      |
| 6 | MS Internet Explorer                                     | Non        | 4    | 9.7 %       |
| N | Netscape                                                 | Non        | 2    | 4.8 %       |
| Ð | Opera                                                    | Non        | 2    | 4.8 %       |

## **Origine/Referer:**

#### Connexion par origine :

L'origine d'une visite est définie comme étant la page d'ou provient le visiteur avant d'arriver sur le site. AWSTATS classe celles-ci en plusieurs catégories:

- Adresse directe/Bookmarks : le visiteur est arrivé directement sur le site soit en tapant l'adresse de celui ci soit en sélectionnant un bookmark(favoris).
- Lien depuis un NewsGroup
- Lien depuis un moteur de recherche : Le visiteur est arrivé sur notre site à la suite d'une recherche réalisée sur un moteur de recherche. Le lien liste complète permet de détailler la liste des moteurs de recherche qui ont redirigé des visiteurs vers notre site.
- Lien depuis une page externe : Le visiteur est arrivé sur notre site en cliquant un lien placé sur un autre site que le notre.
- Origine inconnue : Les visites pour lesquelles l'origine n'a pu être déterminée.

| Connexions au site par                                                     |       |             |      |             |
|----------------------------------------------------------------------------|-------|-------------|------|-------------|
| Origine de la connexion                                                    | Pages | Pourcentage | Hits | Pourcentage |
| Adresse directe / Bookmarks                                                | 31    | 100 %       | 31   | 100 %       |
| Lien depuis un NewsGroup                                                   |       |             |      |             |
| Lien depuis un moteur de recherche Internet - Liste complète               |       |             |      |             |
| Lien depuis une page externe (autres sites, hors moteurs) - Liste complète |       |             |      |             |
| Origine inconnue                                                           |       |             |      |             |

#### Phrase clés et mots clés :

Les phrases clés et mots clés indiquent, lorsque l'origine de la visite est le résultat d'un moteur de recherche, les phrases ou mots clés qui ont emmené le visiteur à trouver notre site web.

| Phrases clés (Top 10)<br>Liste complète |           |             |  |  |  |  |
|-----------------------------------------|-----------|-------------|--|--|--|--|
| O phrases clé différentes               | Recherche | Pourcentage |  |  |  |  |

| Mots clés (Top 200)<br>Liste complète |           |             |  |  |  |  |
|---------------------------------------|-----------|-------------|--|--|--|--|
| O mots clé différents                 | Recherche | Pourcentage |  |  |  |  |

C'est pour nous une aide précieuse : ces informations permettent de mieux référencer notre site.

## Autres :

#### Divers :

Les divers nous informent avec plus ou moins de fiabilité sur les capacités des navigateurs des visiteurs en particulier, si ceux ci possèdent les greffons (plugins) nécessaires à la lecture de médias flash, java, pdf ...

| Divers                                       |                  |       |
|----------------------------------------------|------------------|-------|
| Divers                                       |                  |       |
| Ajout aux favoris (estimation)               | 21 / 7 Visiteurs | 300 % |
| Navigateurs avec support Java actif          | -                |       |
| Navigateurs avec support Macromedia Director | -                |       |
| Navigateurs avec support Flash               | -                |       |
| Navigateurs avec support audio Real          | -                |       |
| Navigateurs avec support audio QuickTime     | -                |       |
| Navigateurs avec support audio Windows Media | -                |       |
| Navigateurs avec support PDF                 | -                |       |

#### Codes status HTTP :

Les codes status HTTP regroupent les codes d'erreur éventuellement recontrés par les usagers du site web, ceux ci ne sont pas comptabilisés dans les stats du site. En nous reportant au résumé, nous pouvons voir que ces codes correspondent au « Trafic non vu ».

|     | Codes Status HTTP            |      |             |                |
|-----|------------------------------|------|-------------|----------------|
|     | Codes Status HTTP*           | Hits | Pourcentage | Bande passante |
| 302 | Moved temporarily (redirect) | 3    | 75 %        | 15 Octets      |
| 404 | Document Not Found           | 1    | 25 %        | 230 Octets     |
|     |                              |      |             |                |

\* Les codes présentées ici sont à l'origine de hits ou de traffic 'non vus' par les visiteurs donc non représentés dans les autres tableaux.

## **5.Conclusion**

AWSTATS existe en tant que module intégrable d'AlternC ce qui rend son installation et sa mise à jour extrêmement simple dans une configuration utilisant ce système d'hébergement.

Les différentes rubriques décrites ici le sont dans le cadre de son utilisation au sein d'un hébergement mutualisé AlternC. Certaines différences peuvent apparaître si vous utilisez AWSTATS différement.

Licence de ce document :

Ce document est sous licence GNU/FDL

Copyright (c) EITIC pour Fidafrique

Permission est accordée de copier, distribuer et/ou modifier ce document en repectant les termes de la licence GNU/FDL :

http://www.gnu.org/licenses/licenses.fr.html